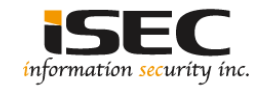

# **CALDERA**

#### Information Security Inc.

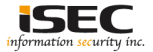

#### Contents

- About CALDERA
- Architecture
- Requirements
- Testing Setup
- Installing CALDERA
- Running CALDERA
- References

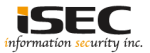

#### **About CALDERA**

- CALDERA is an automated adversary emulation system that performs post-compromise adversarial behavior within Windows Enterprise networks
- Blueteam => what can you detect and how fast can you handle it

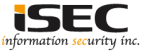

#### Architecture

#### Server

- · Planner Decision engine allowing CALDERA to chose actions
  - Attacker Model Actions available based on ATT&CK
  - World Model Representation of the environment
- Execution Engine Drives actuation of techniques and updates the database
- · Database Stores knowledge learned about the environment
- HTTP Server

#### Clients

- · Agent Client on endpoint systems used for communication
- RAT Remote access tool used during operations to emulate adversary behavior

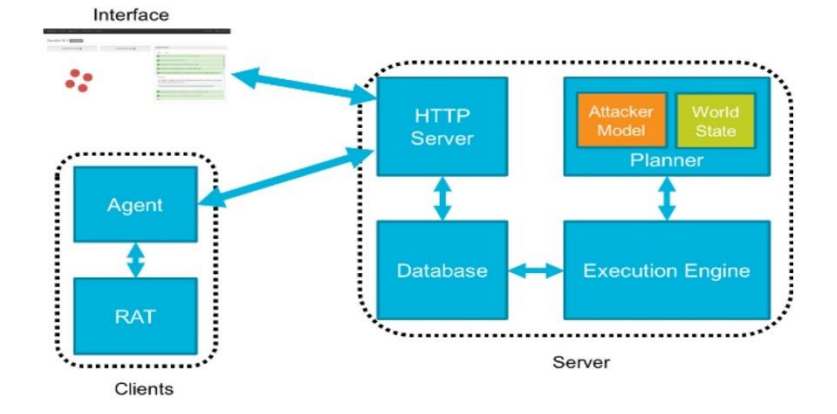

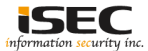

#### Requirements

- CALDERA only supports Windows Enterprise networks that are configured as a Windows Domain
- At a minimum this will contain a Domain Controller running Windows Server 2008 R2 through 2016 and two Windows Enterprise computers joined to that domain
- Because the techniques and tactics currently built into CALDERA are unique to Windows domains
- The CALDERA server can be installed on either Linux or Windows

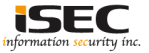

#### **Testing Setup**

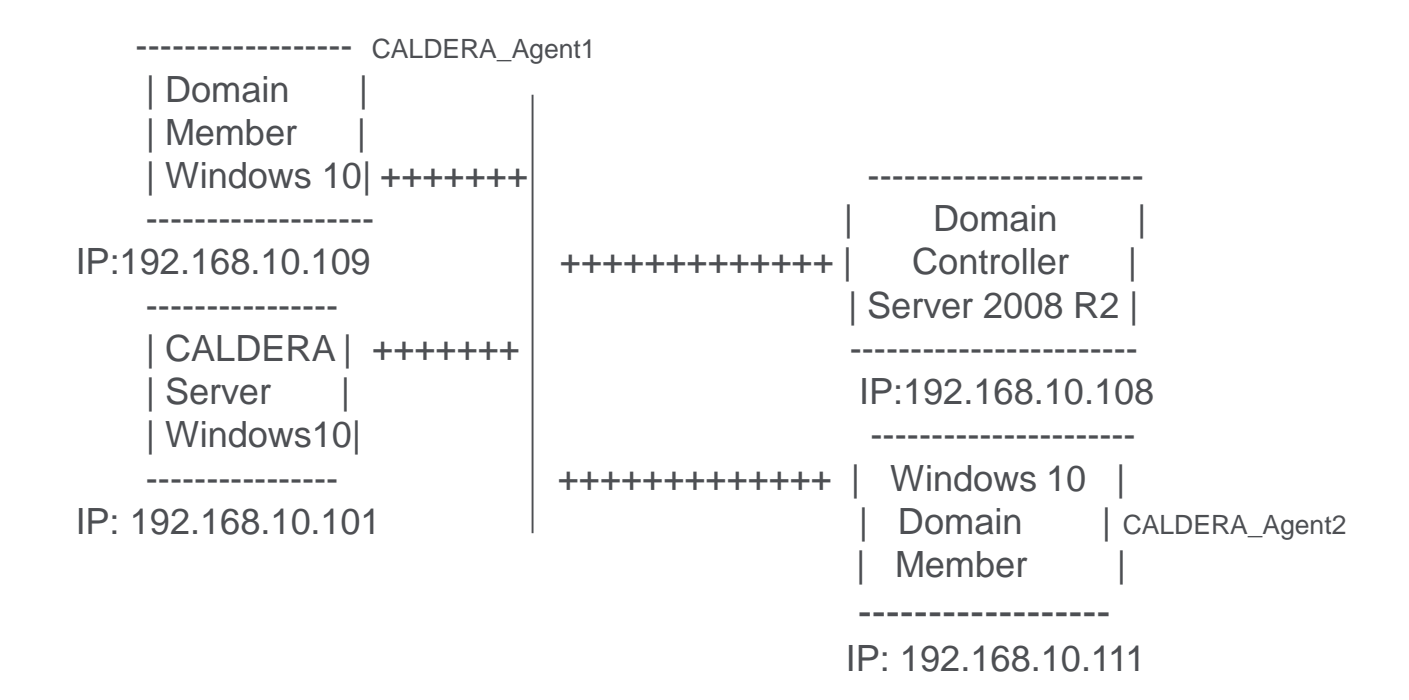

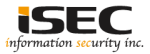

- CALDERA Server Installation on Windows 10
- Download the zip from github and unzip it

Clone with HTTPS ⑦

Use Git or checkout with SVN using the web URL.

https://github.com/mitre/caldera.git

Open in Desktop

Download ZIP

Ê

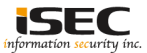

- CALDERA Server Installation on Windows 10
- Download the zip from github and unzip it

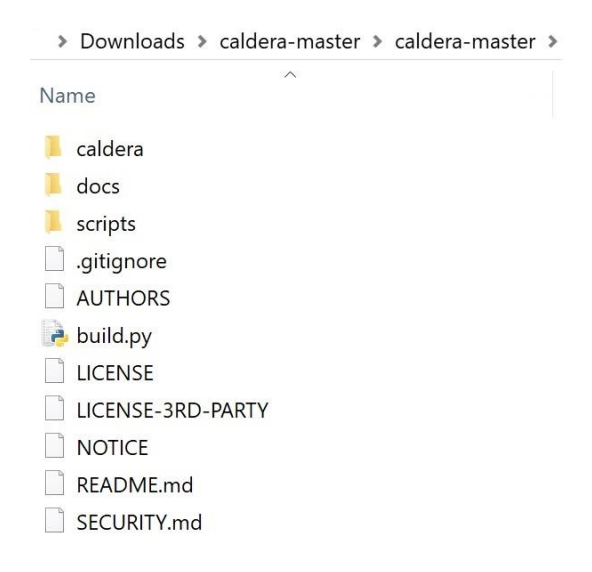

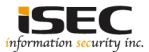

- CALDERA Server Installation on Windows 10
- Install Python 3.5.4 or later

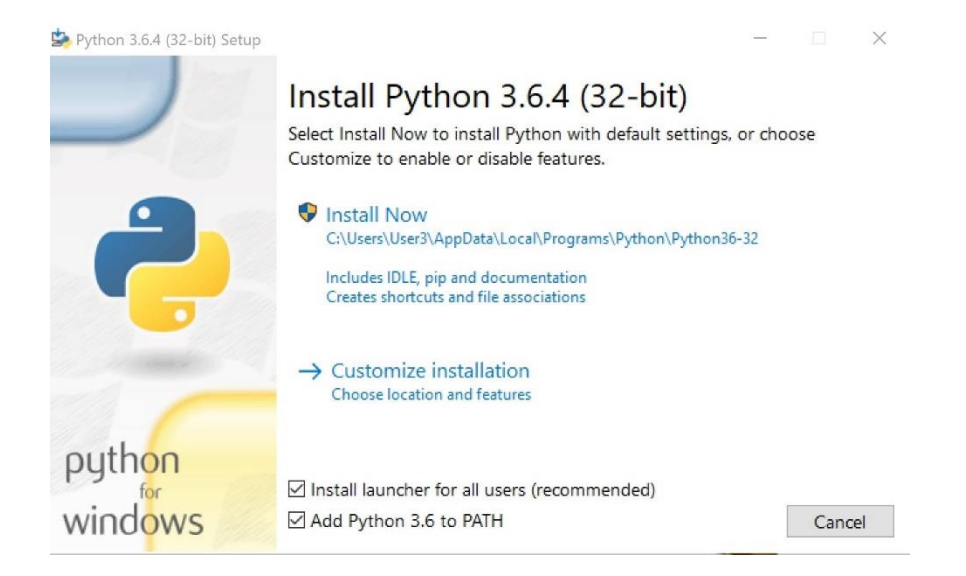

- CALDERA Server Installation on Windows 10
- Upgrade to setuptools 24.0 or later

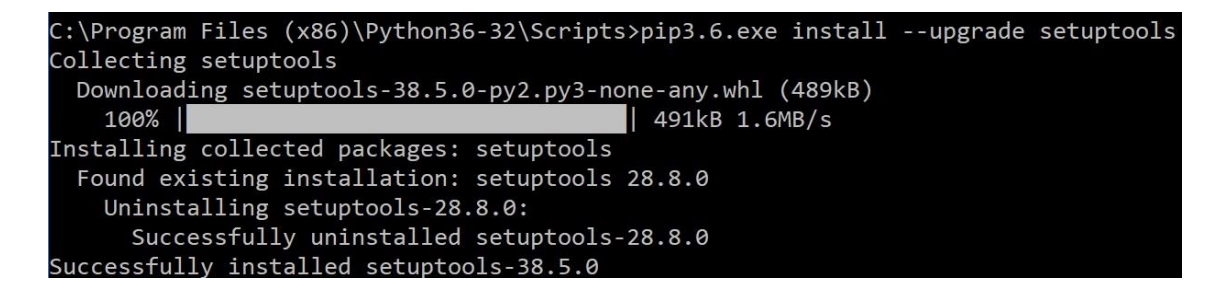

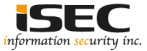

- CALDERA Server Installation on Windows 10
- Install Visual C++ 2015 Build Tools

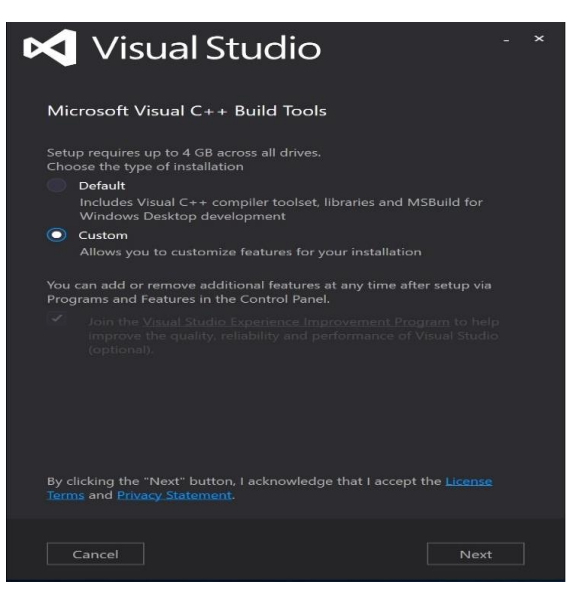

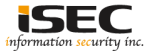

Information Security Confidential - Partner Use Only

- CALDERA Server Installation on Windows 10
- Install Visual C++ 2015 Build Tools

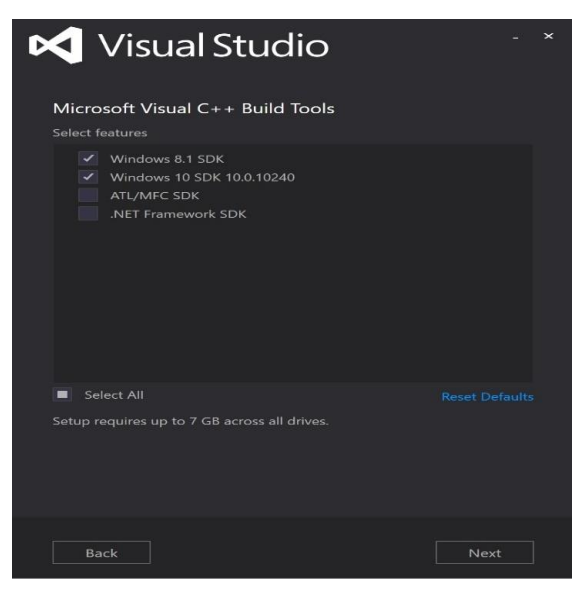

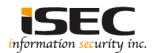

Information Security Confidential - Partner Use Only

- CALDERA Server Installation on Windows 10
- Install Python libraries

<u>C:\Users\User3\Downloads</u>caldera-master\caldera-master\caldera>pip3 install -r requirements.txt Collecting aiohttp==2.3.9 (†rom -r requirements.txt (line 1)) Using cached aiohttp-2.3.9-cp36-cp36m-win32.whl Collecting aiohttp-jinja2==0.14.0 (from -r requirements.txt (line 2)) Using cached aiohttp jinja2-0.14.0-py3-none-any.whl Collecting antlr4-python3-runtime==4.7 (from -r requirements.txt (line 3)) Using cached antlr4-python3-runtime-4.7.tar.gz Collecting asn1crypto==0.24.0 (from -r requirements.txt (line 4)) Using cached asn1crypto-0.24.0-py2.py3-none-any.whl Collecting async-timeout==2.0.0 (from -r requirements.txt (line 5)) Using cached async timeout-2.0.0-py3-none-any.whl Collecting certifi==2017.11.5 (from -r requirements.txt (line 6)) Using cached certifi-2017.11.5-pv2.pv3-none-anv.whl Collecting cffi==1.11.4 (from -r requirements.txt (line 7)) Using cached cffi-1.11.4-cp36-cp36m-win32.whl Collecting chardet==3.0.4 (from -r requirements.txt (line 8)) Using cached chardet-3.0.4-py2.py3-none-any.whl Collecting cryptography==2.1.3 (from -r requirements.txt (line 9)) Using cached cryptography-2.1.3-cp36-cp36m-win32.whl Collecting idna==2.6 (from -r requirements.txt (line 10)) Using cached idna-2.6-pv2.pv3-none-anv.whl

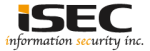

- CALDERA Server Installation on Windows 10
- Install MongoDB

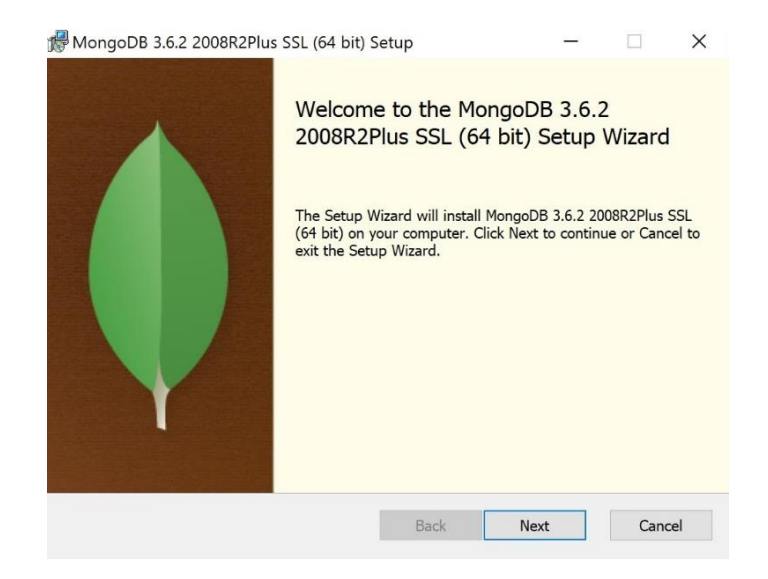

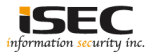

- CALDERA Server Installation on Windows 10
- Install MongoDB

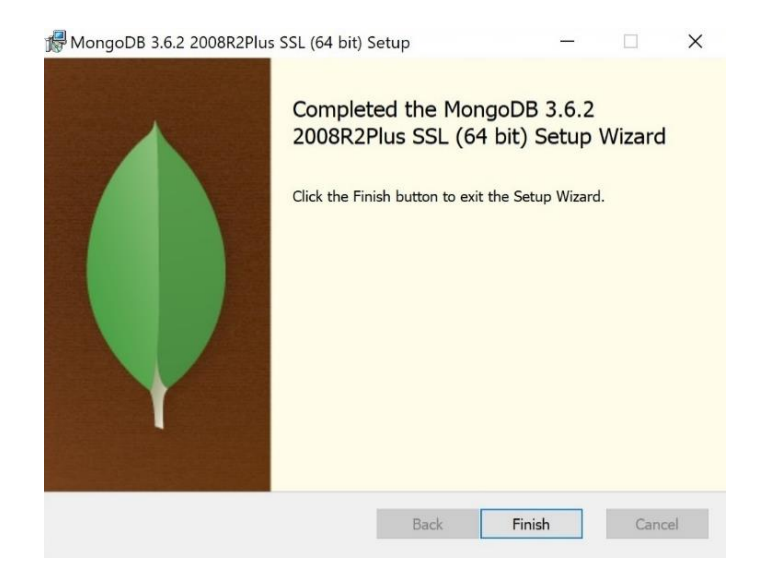

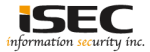

- CALDERA Server Installation on Windows 10
- Install OpenSSL

(https://slproweb.com/products/Win32OpenSSL.html)

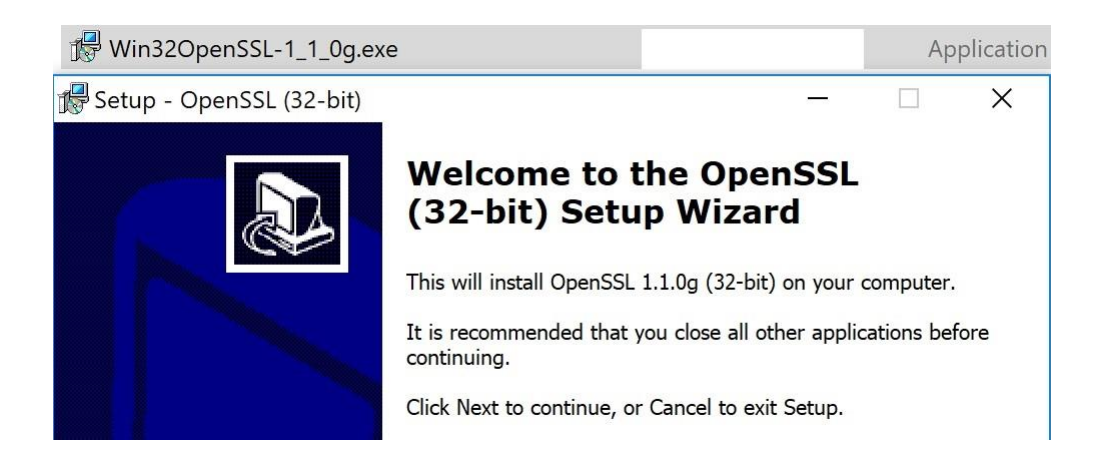

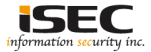

- CALDERA Server Installation on Windows 10
- Add OpenSSL to PATH => C:¥WINDOWS¥system32>setx path "%path%;C:¥OpenSSL-Win32¥bin"

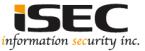

- CALDERA Server Installation on Windows 10
- Start MongoDB => If getting the following error (NonExistentPath: Data directory C:¥data¥db¥ not found., terminating manually) create the folder

| C:\Program Files\MongoDB\Server\3.6\bin: | mongod.exebi    | nd_ip 127.0.0.1replSet caldera                                              |
|------------------------------------------|-----------------|-----------------------------------------------------------------------------|
| 2018-02-05T04:55:10.463-0800 I CONTROL   | [initandlisten] | MongoDB starting : pid=8784 port=27017 dbpath=C:\data\db\ 64-bit            |
| host=DESKTOP-IHQN9S5                     |                 |                                                                             |
| 2018-02-05T04:55:10.463-0800 I CONTROL   | [initandlisten] | targetMinOS: Windows 7/Windows Server 2008 R2                               |
| 2018-02-05T04:55:10.467-0800 I CONTROL   | [initandlisten] | db version v3.6.2                                                           |
| 2018-02-05T04:55:10.467-0800 I CONTROL   | [initandlisten] | git version: 489d177dbd0f0420a8ca04d39fd78d0a2c539420                       |
| 2018-02-05T04:55:10.468-0800 I CONTROL   | [initandlisten] | OpenSSL version: OpenSSL 1.0.1u-fips 22 Sep 2016                            |
| 2018-02-05T04:55:10.469-0800 I CONTROL   | [initandlisten] | allocator: tcmalloc                                                         |
| 2018-02-05T04:55:10.470-0800 I CONTROL   | [initandlisten] | modules: none                                                               |
| 2018-02-05T04:55:10.471-0800 I CONTROL   | [initandlisten] | build environment:                                                          |
| 2018-02-05T04:55:10.472-0800 I CONTROL   | [initandlisten] | distmod: 2008plus-ssl                                                       |
| 2018-02-05T04:55:10.472-0800 I CONTROL   | [initandlisten] | distarch: x86_64                                                            |
| 2018-02-05T04:55:10.472-0800 I CONTROL   | [initandlisten] | target_arch: x86_64                                                         |
| 2018-02-05T04:55:10.473-0800 I CONTROL   | [initandlisten] | <pre>options: { net: { bindIp: "127.0.0.1" }, replication: { replSet:</pre> |
| "caldera" } }                            |                 |                                                                             |
| 2018-02-05T04:55:10.474-0800 I STORAGE   | [initandlisten] | exception in initAndListen: NonExistentPath: Data directory C:\d            |
| ata\db\ not found., terminating          |                 |                                                                             |
| 2018-02-05T04:55:10.475-0800 I CONTROL   | [initandlisten] | now exiting                                                                 |
| 2018-02-05T04:55:10.482-0800 I CONTROL   | [initandlisten] | shutting down with code:100                                                 |

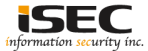

- CALDERA Server Installation on Windows 10
- Start MongoDB => If getting the following error (NonExistentPath: Data directory C:¥data¥db¥ not found., terminating manually) create the folder

PS C:\data\db> pwd Path ----C:\data\db

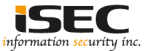

- CALDERA Server Installation on Windows 10
- Start MongoDB

C:\Program Files\MongoDB\Server\3.6\bin>mongod.exe --bind ip 127.0.0.1 --replSet caldera 2018-02-05T05:02:33.807-0800 I CONTROL [initandlisten] MongoDB starting : pid=4024 port=27017 dbpath=C:\data\db\ 64-bit host=DESKTOP-IHON9S5 2018-02-05T05:02:33.807-0800 I CONTROL [initandlisten] targetMinOS: Windows 7/Windows Server 2008 R2 2018-02-05T05:02:33.811-0800 I CONTROL [initandlisten] db version v3.6.2 [initandlisten] git version: 489d177dbd0f0420a8ca04d39fd78d0a2c539420 2018-02-05T05:02:33.812-0800 I CONTROL [initandlisten] OpenSSL version: OpenSSL 1.0.1u-fips 22 Sep 2016 2018-02-05T05:02:33.812-0800 I CONTROL 2018-02-05T05:02:33.813-0800 I CONTROL [initandlisten] allocator: tcmalloc 2018-02-05T05:02:33.814-0800 I CONTROL [initandlisten] modules: none 2018-02-05T05:02:33.814-0800 I CONTROL [initandlisten] build environment: [initandlisten] distmod: 2008plus-ssl 2018-02-05T05:02:33.815-0800 I CONTROL 2018-02-05T05:02:33.815-0800 I CONTROL [initandlisten] distarch: x86 64 2018-02-05T05:02:33.816-0800 I CONTROL [initandlisten] target arch: x86 64 2018-02-05T05:02:33.816-0800 I CONTROL [initandlisten] options: { net: { bindIp: "127.0.0.1" }, replication: { replSet: "caldera" } }

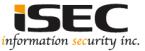

- CALDERA Server Installation on Windows 10
- Install CraterMain.exe => It should be placed in: (C:¥Users¥User3¥Downloads¥caldera-master¥calderamaster¥dep¥crater¥crater¥CraterMain.exe) on the computer that the CALDERA server is installed on

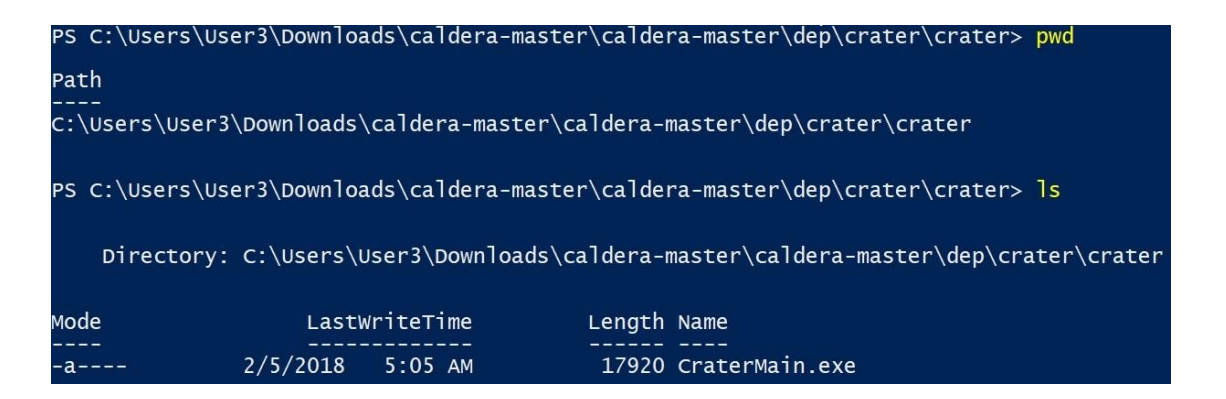

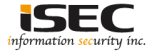

#### • Start the CALDERA server

| C:\Users\User3\Downloads\caldera-master\caldera-master\caldera>openssl req -new -x509 -days 3652 -nodes -out conf/cert. |
|----------------------------------------------------------------------------------------------------|
| pem -keyout conf/key.pem                                                                                                |
| Generating a 2048 bit RSA private key                                                                                   |
| +++                                                                                                    |
|                                                                                                    |
| writing new private key to 'conf/key.pem'                                                                               |
|                                                                                                    |
| You are about to be asked to enter information that will be incorporated                                                |
| into your certificate request.                                                                                          |
| What you are about to enter is what is called a Distinguished Name or a DN.                                             |
| There are quite a few fields but you can leave some blank                                                               |
| For some fields there will be a default value,                                                                          |
| If you enter '.', the field will be left blank.                                                                         |
|                                                                                                    |
| Country Name (2 letter code) [AU]:JP                                                                                    |
| State or Province Name (full name) [Some-State]:                                                                        |
| Locality Name (eg, city) []:                                                                                            |
| Organization Name (eg, company) [Internet Widgits Pty Ltd]:HOME                                                         |
| Organizational Unit Name (eg, section) []:                                                                              |
| Common Name (e.g. server FQDN or YOUR name) []:                                                                         |
| Email Address []:                                                                                                    |
|                                                                                                    |
| C:\Users\User3\Downloads\caldera-master\caldera-master\caldera>python caldera.py                                        |
| DEBUG:app.server:Planner has started                                                                                    |
| DEBUG:asyncio:Using selector: SelectSelector                                                                            |
| INFO:app.server:Creating new user: admin                                                                                |
| DEBUG:asyncio:Using selector: SelectSelector                                                                            |
| INFO:app.server:Serving on 0.0.0.0:8888                                                                                 |

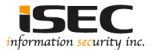

- Login to the Caldera server => username: admin
- password: caldera

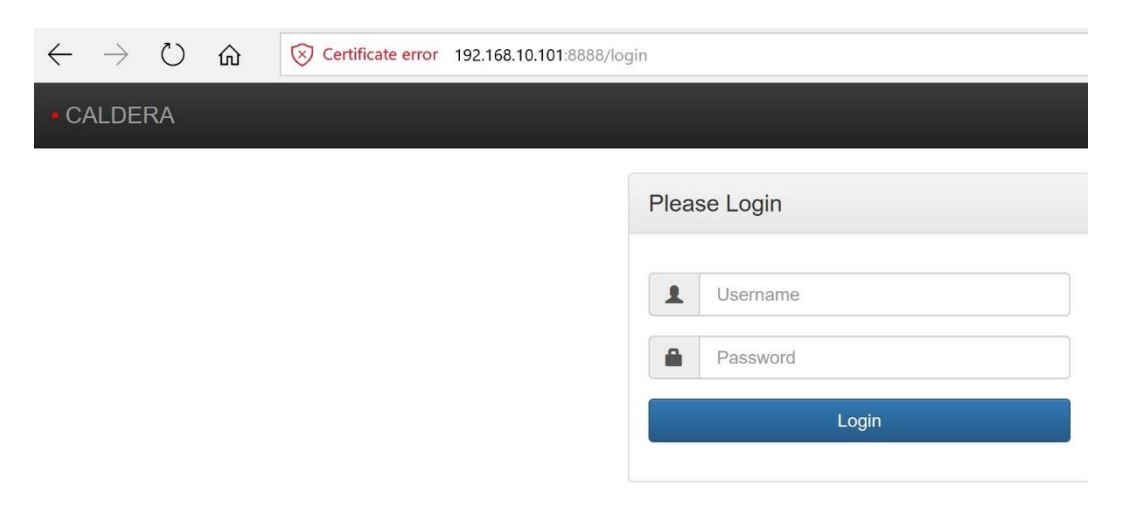

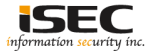

- Login to the Caldera server => username: admin
- password: caldera

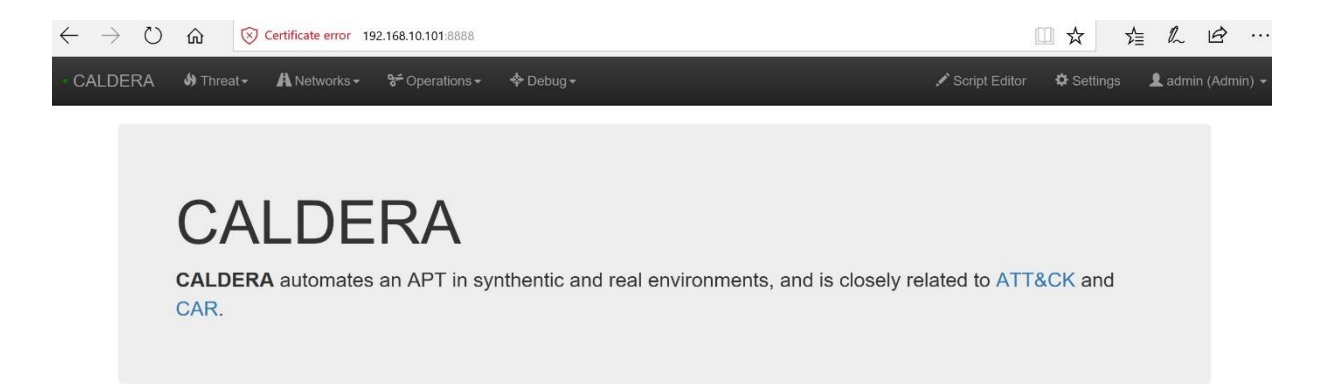

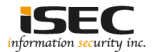

- CALDERA Agent Installation
- The CALDERA Agent or cagent, is installed on every computer participating in the Adversary Emulation
- It should be accessible over the network to the CALDERA server
- Install the Visual C++ Redistributable for Visual Studio 2015

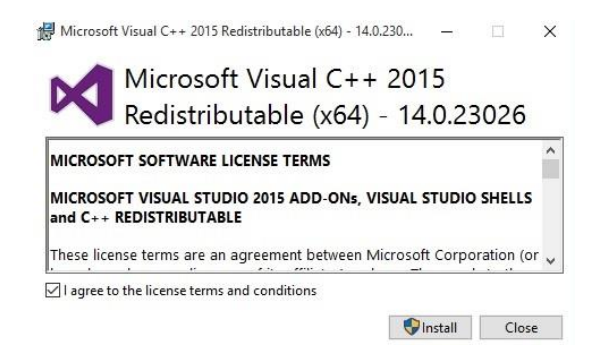

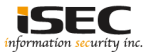

- CALDERA Agent Installation
- Download the latest release of cagent(<u>https://github.com/mitre/caldera-agent/releases</u>)
- Place cagent.exe in the desired installation location (the recommended location is C:¥Program Files¥cagent¥cagent.exe)

| C:\Program                            | Files>                     | cd cage                       | ent                           |               |
|---------------------------------------|----------------------------|-------------------------------|-------------------------------|---------------|
| C:\Program<br>Volume in<br>Volume Ser | Files\<br>drive<br>rial Nu | cagent><br>C has n<br>mber is | dir<br>10 label.<br>20EA-5461 |               |
| Directory                             | of C:\                     | Program                       | n Files∖cagent                |               |
| 02/05/2018                            | 06:22                      | PM                            | <dir></dir>                   |               |
| 02/05/2018                            | 06:22                      | PM                            | <dir></dir>                   |               |
| 02/05/2018                            | 06:15                      | PM                            | 8,645,543                     | 3 cagent.exe  |
|                                       | 1                          | File(s)                       | 8,645,54                      | 13 bytes      |
|                                       | 2                          | Dir(s)                        | 40,916,103,10                 | 58 bytes free |

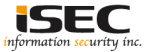

- CALDERA Agent Installation
- In the same directory, place the conf.yml file which can be downloaded from the CALDERA server by navigating to https://192.168.10.101:8888/conf.yml

| conf - WordPad                                                            |                                                |                                              |                                        |                                                                      |                             |                |                |  |
|---------------------------------------------------------------------------|------------------------------------------------|----------------------------------------------|----------------------------------------|----------------------------------------------------------------------|-----------------------------|----------------|----------------|--|
| View                                                                      |                                                |                                              |                                        |                                                                      |                             |                |                |  |
| ourier New • 11 • A A*                                                    | - * 11 * A' 本 律律 田 * 語 * 🔛 🧭 🏧 👬 And At Police |                                              |                                        | C:\Program                                                           | C:\Program Files\cagent>dir |                |                |  |
| ι <u>I</u> <u>abs</u> × <sub>i</sub> x <sup>i</sup> <u>∠</u> • <u>A</u> • |                                                | Picture Paint Date and Insert                | Select all                             | Volume in drive C has no label.<br>Volume Serial Number is 20EA-5461 |                             |                |                |  |
| Font                                                                      | Paragraph                                      | Insert                                       | Editing                                |                                                                      |                             |                |                |  |
| + 1                                                                       | · · · · · · · · · · · · · · · · · · ·          | 1 • • • 1 • • • 1 • • • 2 • • •              | 3                                      |                                                                      |                             |                |                |  |
|                                                                           | url_r<br>verif                                 | root: https://192.168.<br>Fy_hostname: false | 10.101:8888                            | Directory                                                            | of C:\Progra                | am Files\cager | it             |  |
|                                                                           | cert:                                          | BEGIN CERTIFICATE                            |                                        | 02/05/2018                                                           | 06:31 PM                    | <dir></dir>    |                |  |
|                                                                           | MIID                                           | nDCCAmygAwIBAgIJAP+zbx                       | VuF9qWMA0GCSqGSIb3DQEBCwUAMFcxCzAJBgNV | 02/05/2018                                                           | 06:31 PM                    | <dir></dir>    |                |  |
|                                                                           | BAYT                                           | AkpQMQ0wCwYDVQQIDAR0QV                       | JEMRAwDgYDVQQHDAdLQVNISUJEMQ0wCwYDVQQR | 02/05/2018                                                           | 06:15 PM                    | 8,645,5        | 43 cagent.exe  |  |
|                                                                           | DARIT                                          | C01FMRgwFgYDVQQDDA9ERVI                      | NLVE9QLU11UU45UzUwHhcNMTgwMjA1MTMzNDEx | 02/05/2018                                                           | 06:28 PM                    | 1,4            | 45 conf.yml    |  |
|                                                                           | WhoNB                                          | 4jgwMjA1MTMzNDExWjBXMQ                       | swCQYDVQQGEwJKUDENMAsGA1UECAwETkFSQTEQ |                                                                      | 2 File(s                    | 5) 8,646,      | 988 bytes      |  |
|                                                                           | MA4GA                                          | AlueBwwHS0FTSElcgTENMA                       | sGA1UECgwESE9NRTEYMBYGA1UEAwwPREVTS1RP |                                                                      | 2 Dir(s)                    | 38,504,660,    | 992 bytes free |  |

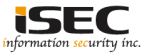

- CALDERA Agent Installation
- In an Administrator command prompt install cagent with "cagent.exe --startup auto install"

C:\Program Files\cagent>cagent.exe --startup auto install Installing service cagent Service installed

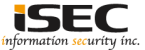

- CALDERA Agent
- In an Administrator command prompt start cagent with "cagent.exe start"

| C:\Program Files\cagent>c<br>Starting service cagent | agent.exe start  |            |           |
|------------------------------------------------------|------------------|------------|-----------|
| Command Prompt                                       |                  |            |           |
| C:\Users\Gaku2>tasklist /                            | fi "pid eq 300"  |            |           |
| Image Name                                           | PID Session Name | Session#   | Mem Usage |
|                                                      |                  | ========== | =======   |
| cagent.exe                                           | 300 Services     | 0          | 35,856 K  |

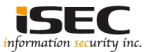

- CALDERA Agent
- Agents that are connected to the CALDERA server are visible by checking the Debug>Connected Agents tab

| CALDERA | 🌢 Threat 🗸 | A Networks - | 😽 Operations 🗸 | 💠 Debug 🗸 |                   |
|---------|------------|--------------|----------------|-----------|-------------------|
|         |            | Connecter    | d Agents       |           |                   |
|         |            | IP           | oleu. z        |           | Hostname          |
|         |            | 192.168.10.1 | 109            |           | agent1.switch.nes |
|         |            | 192.168.10.1 | 111            |           | agent2.switch.nes |

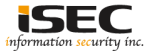

- CALDERA Agent Installation
- Send remote commands to the remote host (Agent)

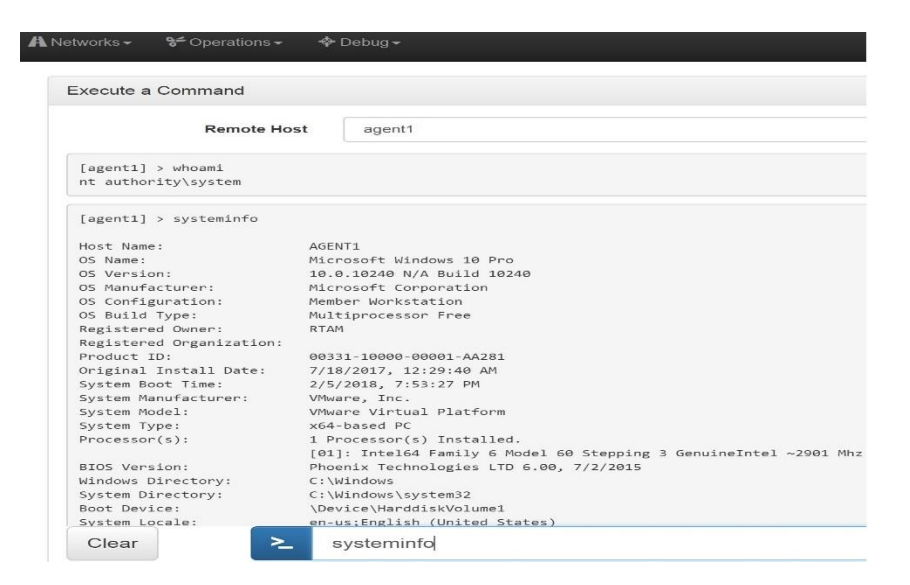

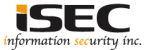

#### References

• CALDERA documentation https://caldera.readthedocs.io/en/latest/

 MongoDB https://www.mongodb.com/download-center#community

OpenSSL
https://slproweb.com/products/Win32OpenSSL.html

Caldera Crater
https://github.com/mitre/caldera-crater/releases

• Caldera Agent https://github.com/mitre/caldera-agent/releases

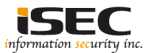